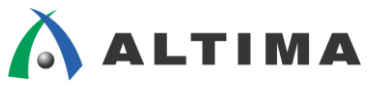

# ModelSim-Altera RTL シミュレーションの方法

ver.15.1

ELSENA

2016年5月 Rev.1

ELSENA,Inc.

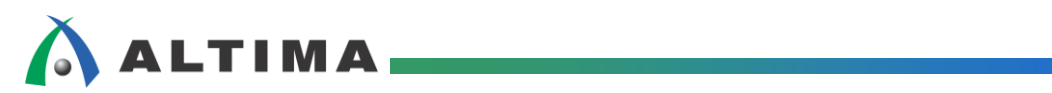

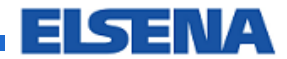

# ModelSim-Altera - RTL シミュレーションの方法

# <u>目次</u>

| 1. | はじめに                                               |
|----|----------------------------------------------------|
| 2. | RTL シミュレーションの手順4                                   |
| 3. | RTL シミュレーションの実施                                    |
|    | 3-1. 新規プロジェクトの作成                                   |
|    | 3-2. ファイルの作成と登録                                    |
|    | 3-2-1. 新規ファイルの作成                                   |
|    | 3-2-2. 既存ファイルの登録                                   |
|    | 3-3. ファイルの並び替え(VHDL のみ)9                           |
|    | 3-4. コンパイル                                         |
|    | 3-5. MegaFunction ライブラリの登録(Verilog-HDL のみ、オプション)11 |
|    | 3-6. □—ド                                           |
|    | 3-7. <b>シミュレーションの</b> 実行13                         |
|    | 3-8. シミュレーション結果の確認14                               |
|    | 3-9. シミュレーションとプロジェクトの終了15                          |
| 改  | 版履歴16                                              |

## 1. <u>はじめに</u>

この資料は、アルテラ・ユーザ向けに提供されている ModelSim®-Altera® をはじめてご利用になるユーザ向けに、やさしく解説しています。

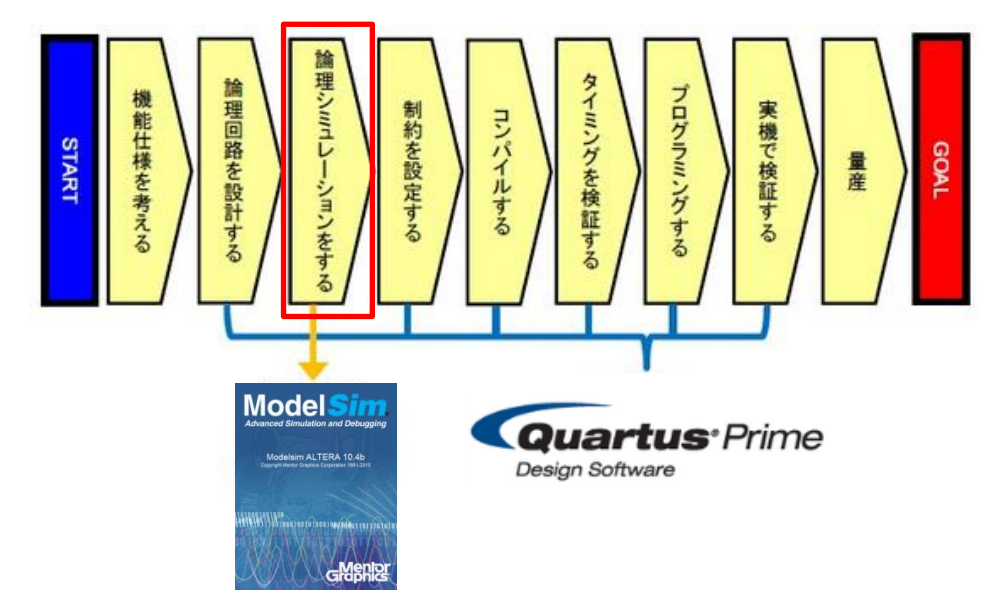

論理合成前の論理シミュレーション(RTL シミュレーション)を行うには、ModelSim-Altera などのハードウェア記述 言語(HDL)用のシミュレータを使用します。

なお、この資料は ModelSim-Altera 10.4b (Quartus Prime 15.1) をベースに説明します。

また、Quartus Prime 開発ソフトウェアには NativeLink という機能があります。これは、ModelSim-Altera などの EDA ツールの実行を Quartus Prime 開発ソフトウェアの操作フローに統合することで、Quartus Prime 開発ソフトウ ェアのメニューから自動でシミュレーション・ツールを起動してシミュレーションを実行することができます。その際、 デザイン・ファイルの登録やコンパイルなども自動で行ってくれます。

NativeLink については、本資料を入手したサイト内の以下の資料をご覧ください。

『Quartus Prime - EDA ツールの設定方法』

### 2. <u>RTL シミュレーションの手順</u>

RTL シミュレーションでは、論理合成前に設計した RTL コードがどのような動作をするか確認します。この段 階では論理合成や配置配線を行っていませんので、各信号に伝搬遅延情報が含まれない論理機能のみのシミュ レーションを行います。

ModelSim-Altera を使用した RTL シミュレーションのフローを以下に示します。Verilog-HDL と VHDL のど ちらの言語を使用しているかによって、操作が若干異なります。

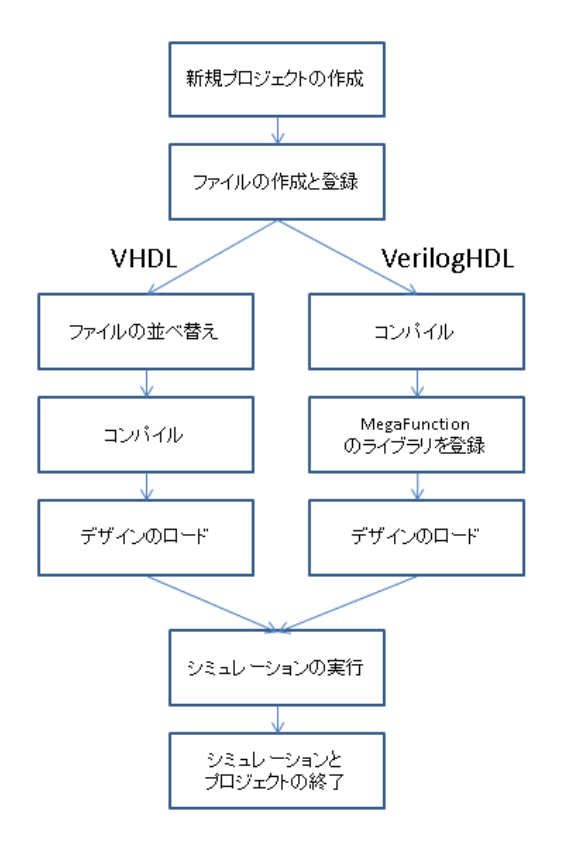

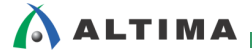

### 3. <u>RTL シミュレーションの実施</u>

ModelSim-Altera で RTL シミュレーションを実施します。ここでは、1 つ 1 つ手動でデザイン・ファイルの登録やコ ンパイル、ロードを行いながらシミュレーションする方法を説明します。

なお、アルテラ・メガファンクション\* や MegaCore IP を含んだデザインのシミュレーションを行う場合は、アルテ ラ・メガファンクションや IP のユーザ・ガイドなども参照してください。

(\*)PLL や RAM など MegaWizard<sup>™</sup> Plug-In Manager で作成したブロック

#### 3-1. 新規プロジェクトの作成

ModelSim-Altera を起動してシミュレーション用の新規プロジェクトを作成します。

- ① ModelSim-Altera を起動します。
- ② File メニュー  $\Rightarrow$  New  $\Rightarrow$  Project を選択すると、Create Project ウィンドウが起動します。
- ③ プロジェクト名やプロジェクト・ディレクトリを設定します。

| Project Name         | プロジェクト名を入力           |
|----------------------|----------------------|
| Project Location     | プロジェクトを作成するディレクトリを指定 |
| Default Libraly Name | ライブラリ・フォルダ名を入力       |

| Verilog-HDL                                                                                                    | VHDL                                                                                                    |
|----------------------------------------------------------------------------------------------------|----------------------------------------------------------------------------------------------------|
| 🗖 Create Project                                                                                                | 🖬 Create Project 🛛 💽                                                                                                    |
| Project Name<br>fpga_top                                                                                        | Project Name<br>fpga_top                                                                                                    |
| Project Location C:/lab/quartus_lab/verilog Browse Default Library Name                                         | Project Location           C:/lab/quartus_lab/vhdl         Browse           Default Library Name         Image: State State St |
| Copy Settings From<br>/modelsim_ae/modelsim.ini Browse)<br>© Copy Library Mappings © Reference Library Mappings | Copy Settings From<br>/modelsim_ae/modelsim.ini Browse<br>Copy Library Mappings C Reference Library Mappings                                                                                                    |

④ OK をクリックして、Create Project ウィンドウを閉じます。

- ⑤ Add items to the Project ウィンドウが表示されますが、Close をクリックして、Add items to the Project ウィンドウを終了します。
  - ※ Create Project ウィンドウを閉じると、Add items to the Project ウィンドウが表示されます。このウィンドウを 活用して次の操作(デザインの登録や作成)を行うこともできますが、この資料では、メニューから操作す る方法を説明します。

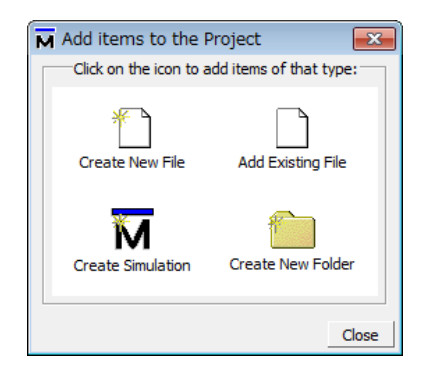

#### 3-2. ファイルの作成と登録

作成したプロジェクトに、シミュレーション実行に必要なファイル(デザインやテストベンチ)を作成および登録します。

3-2-1. 新規ファイルの作成

新規でデザインおよびテストベンチ・ファイルを作成します。既存のファイルがある場合には、この手順は省略します。

- ① Project ウィンドウ(Project タブ)をアクティブにします。
- ② Project メニュー ⇒ Add to Project ⇒ New File を選択します。Create Project File ウィンドウが表示されます。
- ③ Create Project File ウィンドウ内の各項目を入力し、OK をクリックします。

| File Name        | ファイル名を入力          |
|------------------|-------------------|
| Add file as type | ファイルの種類をプルダウンから選択 |
| Folder           | ファイルの保存先を指定       |

|                                                                                                | Verilog-HDL |               |                                                                                                    | VHDL              |                |
|------------------------------------------------------------------------------------------------|-------------|---------------|----------------------------------------------------------------------------------------------------|-------------------|----------------|
| 🗖 Create Project F                                                                             | File        | 23            | Create Project F                                                                                       | ïle               | 23             |
| File Name                                                                                      |             | Browse        | File Name<br>fpga_top                                                                                  |                   | Browse         |
| Add file as type<br>Verilog<br>SystemVerilog<br>VHDL<br>PSL<br>Text<br>SystemC<br>TCL<br>Macro | Folder      | el  OK Cancel | Add file as type<br>VHDL<br>Verilog<br>SystemVerilog<br>VHDL<br>PSL<br>Text<br>SystemC<br>TCL<br>Macro | Folder<br>Top Lev | rel  OK Cancel |

※ File メニュー  $\Rightarrow$  New  $\Rightarrow$  Source から新規ファイルを生成することもできますが、その場合は新規作成したファイルが自動的にプロジェクトに登録されないので注意が必要です。

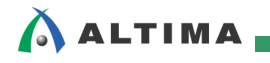

④ Project ウィンドウに作成したファイルが登録されていることを確認します。

| Project - C:/lab/quartus_lab/verilog/fpga_top |   |         |   |                     |  |  |  |  |
|-----------------------------------------------|---|---------|---|---------------------|--|--|--|--|
| ▼Name Status Type Order Modified              |   |         |   |                     |  |  |  |  |
| 📓 fpga_top.v                                  | ? | Verilog | 0 | 04/21/2016 03:40:45 |  |  |  |  |

- ⑤ Project ウィンドウに登録されたファイルをダブルクリック、または選択して右クリック ⇒ Edit でファイルを編集 します。
- ⑥ 編集したファイルを保存します。

※ コンパイル時に自動保存されません。コンパイル前に必ず保存してください。

3-2-2. 既存ファイルの登録

既存のデザインやテストベンチがある場合は、プロジェクトにファイルを登録します。

- ① Project ウィンドウ(Project タブ)をアクティブにします。
- ② Project メニュー  $\Rightarrow$  Add to Project  $\Rightarrow$  Existing File を選択します。
- ③ Add file to Project ウィンドウ内の File Name の Browse をクリックし、プロジェクトに追加するファイル(デザインやテストベンチ)を選択します。ファイルの複数選択も可能です。必要なファイルをすべて登録したら、OK をクリックして、ウィンドウを閉じます。

| Add file to Project             | <b>•••</b>                  |
|---------------------------------|-----------------------------|
| File Name                       |                             |
| C:/lab/quartus_lab/verilog      | J/chatt.v C:/lab/qua_Browse |
| Add file as type                | Folder<br>Top Level         |
| Reference from current location | C Copy to project directory |
|                                 | OK Cancel                   |

④ Project ウィンドウに追加したファイルが登録されていることを確認します。

| 🚻 Project - C:/lab/quartus_lab/verilog/fpga_top 🔤 🔤 🔤 |          |         |      |                  |      |  |  |
|-------------------------------------------------------|----------|---------|------|------------------|------|--|--|
| * Name                                                | Status   | Туре    | Orde | Modified         | Δ    |  |  |
| 📓 chatt.v                                             | ?        | Verilog | 0    | 08/05/2010 10:10 | 5:46 |  |  |
| simple_counter.v                                      | <b>?</b> | Verilog | 4    | 08/05/2010 11:02 | 2:28 |  |  |
| 📓 fpga_top_sim.v                                      | ?        | Verilog | 2    | 08/05/2010 04:19 | 9:46 |  |  |
| 📓 mux_zero.v                                          | ?        | Verilog | 3    | 10/03/2014 10:33 | 3:16 |  |  |
| 📓 fpga_top.v                                          | ?        | Verilog | 1    | 04/21/2016 03:40 | 0:45 |  |  |

#### 3-3. ファイルの並び替え(VHDL のみ)

VHDL の場合、コンパイル前にファイルの階層を指定する必要があります。下位階層(パッケージやユーザ・ラ イブラリ)から順にコンパイルし、最後に最上位階層のファイル(テストベンチ)をコンパイルします。

以下の手順でコンパイル対象のファイルの順番を設定します。

- ※ Verilog-HDL の場合は、この作業は不要です。
- ① Compile メニュー ⇒ Compile Order を選択します。
- ② Compile Order ウィンドウにおいて、ファイルの順番を ▲ または ▼ ボタンで並び替えます。最上位階層はテ ストベンチになります。同階層に位置するファイルに関しては順不同です。

並べ替えが完了したら、OK で Compile Order ウィンドウを閉じます。

| Compile Order           |               |
|-------------------------|---------------|
| Current Order           | <u>最下位</u> 階層 |
| fpga_top_sim.vhd        | ↓<br>最上位階層    |
|                         |               |
|                         |               |
| Auto Generate OK Cancel |               |

3-4. コンパイル

プロジェクトに登録したシミュレーションに必要なファイル(デザイン・ファイルおよびテストベンチ・ファイル)をコ ンパイルします。

▶ 登録したすべてのファイルを一度にコンパイル

Compile メニュー ⇒ Compile All を選択します。

▶ 各ファイルを個別にコンパイル

Project ウィンドウ内でコンパイルするファイルを選択後、右クリックして Compile ⇒ Compile Selected を 選択します。

コンパイルが問題なく完了しているか、エラーがあるかについては、Status の表示で確認することができます。

エラーがある場合には、エラー箇所を確認し修正して再度コンパイルします。コンパイル後にすべてのファイルにエラーがないことを確認します。

| Project - C:/lab/quartus_lab/verilog/fpga_top |        |         |      |            |          |   |  |  |
|-----------------------------------------------|--------|---------|------|------------|----------|---|--|--|
| ▼ Name                                        | Status | Туре    | Orde | Modified   |          | Δ |  |  |
| 📓 chatt.v                                     | 1      | Verilog | 0    | 08/05/2010 | 10:16:46 |   |  |  |
| simple_counter.v                              | 1      | Verilog | 4    | 08/05/2010 | 11:02:28 |   |  |  |
| 📓 fpga_top_sim.v                              | ?      | Verilog | 2    | 08/05/2010 | 04:19:46 |   |  |  |
| mux_zero.v                                    | 1      | Verilog | 3    | 10/03/2014 | 10:33:16 |   |  |  |
| 📓 fpga_top.v                                  | ×      | Verilog | 1    | 10/03/2014 | 04:13:40 |   |  |  |

| ? 未コンパイル        |  |
|-----------------|--|
| ✔ コンパイル済(エラーなし) |  |
| 🗙 コンパイル済(エラーあり) |  |

3-5. MegaFunction ライブラリの登録(Verilog-HDL のみ、オプション)

シミュレーション対象となるデザインをロードします。Verilog-HDL デザイン内に、アルテラ・メガファンクションが 含まれる場合には、アルテラ・メガファンクション・ライブラリを登録する必要があります。また、MegaCore IP を含 む場合は、各々必要なライブラリの登録が必要となります。

※ VHDL の場合は、この作業は不要です。

※ デザインにアルテラ・メガファンクションが含まれない場合は、この作業は不要です。

- ① Simulate  $\prec = \neg \rightarrow$  Start Simulation を選択します。
- ② Start Simulation ウィンドウ内の Library タブを選択します。
- ③ Search Libraries (-L) 欄の Add をクリックします。
- ④ Select Library ウィンドウのプルダウン・リストより目的のライブラリ\*2 を指定します。

<ライブラリ名>\_ver と表示されているものが Verilog-HDL 用のライブラリです。Verilog-HDL の場合は、必ず \_ver がついているライブラリを選択してください。

| Start Simulation                         | 23         |
|------------------------------------------|------------|
| Design VHDL Verilog Libraries SDF Others | <u>«</u> » |
| Search Libraries ( -L )                  |            |
|                                          | Add        |
|                                          | Modify     |
|                                          | Delete     |
|                                          |            |
|                                          |            |
| Search Libraries First ( -Lf)            |            |
| Select Library                           | Add        |
| Select Library                           | Modify     |
| altera mf ver                            | Delete     |
| work                                     |            |
| 220model OK Cancel                       |            |
| 220model_ver                             |            |
| altera                                   | OK Cancel  |
| altera_lnsim                             |            |
| altera_insim_ver                         |            |
|                                          |            |
| altera_mi_ver                            |            |
|                                          |            |

(\*)選択するライブラリは、Quartus Prime 開発ソフトウェアの MegaWizard Plug-In Manager でメガファンクションを 作成する際に、EDA セクションで確認できるメガファンクションもあります。使用するメガファンクションなどの ドキュメントも、併せて確認してください。

(例)

| ALTPLL: altera_mf_ver        | MegaWizard Plug-In Manager [page 11 of 12] 例: ALTPLL                                                                                                    |
|------------------------------|----------------------------------------------------------------------------------------------------|
| Altera PLL: altera_lnsim_ver | ALIPLL     About Cocumentation                                                                                                    |
|                              | mypil<br>Proble<br>Proble |

3-6. ロード

シミュレーション対象となるデザインをロードします。

- ① Simulate メニュー ⇒ Start Simulation を選択し、Start Simulation ウィンドウを表示させます。
- ② Design タブを選択します。プロジェクト作成時に設定したワーキング・ライブラリ(デフォルト名 work)を展開する と、コンパイルしたデザイン・ユニットが表示されます。
  - ➢ Verilog-HDL

Verilog-HDLの場合は、テストベンチ(最上位ファイル)の Module を選択します。

> VHDL

VHDLの場合は、テストベンチ(最上位ファイル)の Architecture を選択します。

| Design       VHDL       Verlog       Libraries       SDF       Others       Image: SDF       Others       Image: SDF       Image: SDF       Others       Image: SDF       Others       Image: SDF       Others       Image: SDF       Others       Image: SDF       Others       Image: SDF       Others       Image: SDF       Image: SDF       Others       Image: SDF       Image: SDF       Image: SDF       Image: SDF       Image: SDF       Image: SDF       Image: SDF       Image: SDF | Verilog-HDL                                                                                  |                                                                                                    | VHDL                                                                                                    | ] |
|----------------------------------------------------------------------------------------------------|----------------------------------------------------------------------------------------------|----------------------------------------------------------------------------------------------------|----------------------------------------------------------------------------------------------------|---|
|                                                                                                    | Design     VHDL     Verilog     Libraries     SDF     Others       ▼Name <ul> <li></li></ul> | (▶     (▶     (►)     (►)     (¬)     (¬)     (¬)     (¬)     (¬)     (¬)     (¬)     (¬)     (¬)     (¬)     (¬)     (¬)     (¬)     (¬)     (¬)     (¬)     (¬)     (¬)     (¬)     (¬)     (¬)     (¬)     (¬)     (¬)     (¬)     (¬)     (¬)     (¬)     (¬)     (¬)     (¬)     (¬)     (¬)     (¬)     (¬)     (¬)     (¬)     (¬)     (¬)     (¬)     (¬)     (¬)     (¬)     (¬)     (¬)     (¬)     (¬)     (¬)     (¬)     (¬)     (¬)     (¬)     (¬)     (¬)     (¬)     (¬)     (¬)     (¬)     (¬)     (¬)     (¬)     (¬)     (¬)     (¬)     (¬)     (¬)     (¬)     (¬)     (¬)     (¬)     (¬)     (¬)     (¬)     (¬)     (¬)     (¬)     (¬)     (¬)     (¬)     (¬)     (¬)     (¬)     (¬)     (¬)     (¬)     (¬)     (¬)     (¬)     (¬)     (¬)     (¬)     (¬)     (¬)     (¬)     (¬)     (¬)     (¬)     (¬)     (¬)     (¬)     (¬)     (¬)     (¬)     (¬)     (¬)     (¬)     (¬)     (¬)     (¬)     (¬)     (¬)     (¬)     (¬)     (¬)     (¬)     (¬)     (¬)     (¬)     (¬)     (¬)     (¬)     (¬)     (¬)     (¬)     (¬)     (¬)     (¬)     (¬)     (¬)     (¬)     (¬)     (¬)     (¬)     (¬)     (¬)     (¬)     (¬)     (¬)     (¬)     (¬)     (¬)     (¬)     (¬)     (¬)     (¬)     (¬)     (¬)     (¬)     (¬)     (¬)     (¬)     (¬)     (¬)     (¬)     (¬)     (¬)     (¬)     (¬)     (¬)     (¬)     (¬)     (¬)     (¬)     (¬)     (¬)     (¬)     (¬)     (¬)     (¬)     (¬)     (¬)     (¬)     (¬)     (¬)     (¬)     (¬)     (¬)     (¬)     (¬)     (¬)     (¬)     (¬)     (¬)     (¬)     (¬)     (¬)     (¬)     (¬)     (¬)     (¬)     (¬)     (¬)     (¬)     (¬)     (¬)     (¬)     (¬)     (¬)     (¬)     (¬)     (¬)     (¬)     (¬)     (¬)     (¬)     (¬)     (¬)     (¬)     (¬)     (¬)     (¬)     (¬)     (¬)     (¬)     (¬)     (¬)     (¬)     (¬)     (¬)     (¬)     (¬)     (¬)     (¬)     (¬)     (¬)     (¬)     (¬)     (¬)     (¬)     (¬)     (¬)     (¬)     (¬)     (¬)     (¬)     (¬)     (¬)     (¬)     (¬)     (¬)     (¬)     (¬)     (¬)     (¬)     (¬)     (¬)     (¬)     (¬)     (¬)     (¬)     (¬)     (¬ | Design       VHDL       Verlog       Libraries       SDF       Others <ul> <li>Mame</li> <li>frigatop</li> <li>frigatop</li> <li>fright</li> <li>frigatop</li> <li>frigatop</li> <li>fright</li> <li>fright</li></ul> |   |

- ③ OK をクリックします。デザインのロードが開始されます。
- ④ ロードが完了すると、sim ウィンドウが追加されます。

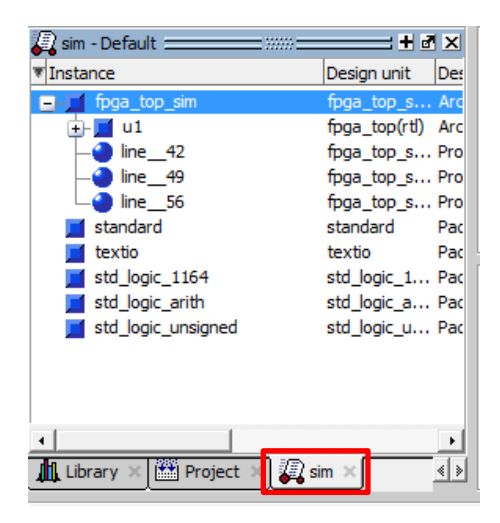

3-7. シミュレーションの実行

シミュレーションを実行します。

① モニタしたい信号を選択するため、Object ウィンドウを表示させます。

View メニュー  $\Rightarrow$  Object を選択します。

※ ロード完了時にすでに Object ウィンドウが表示されている場合には、このステップを省略します。

② シミュレーション結果を波形で確認するため、Wave ウィンドウを表示させます。

View メニュー  $\Rightarrow$  Wave を選択します。

※ ロード完了時にすでに Wave ウィンドウが表示されている場合には、このステップを省略します。

- ③ メイン・ウィンドウ内に Wave ウィンドウが表示されます。
- ④ sim ウィンドウの目的のユニットを指定します。Object ウィンドウに表示されたユニット内の信号から、検証した い信号を選択して Wave ウィンドウヘドラッグ & ドロップで移動します。

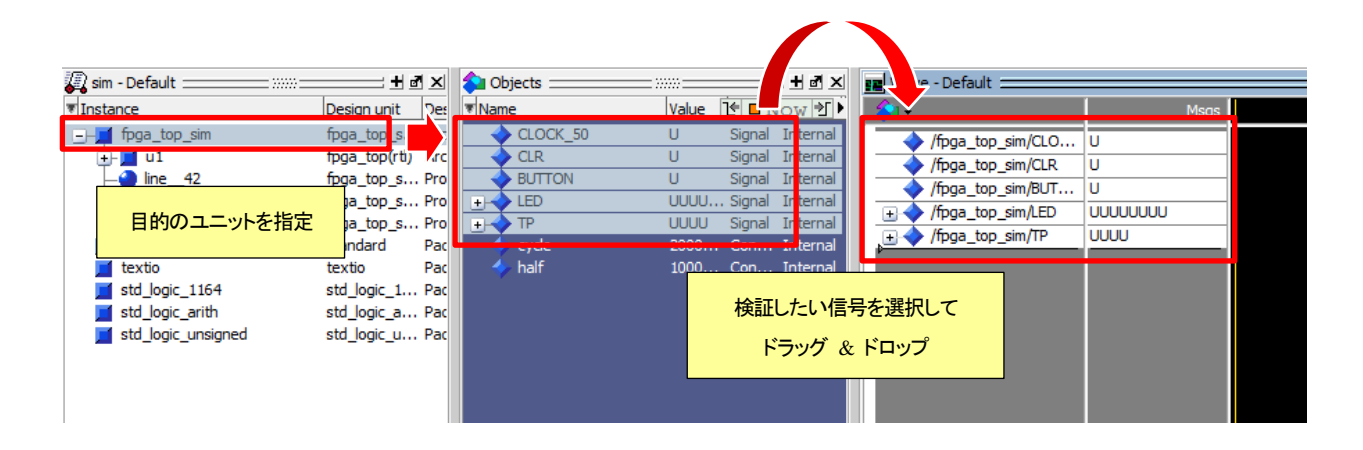

- ⑤ Transcript ウィンドウで run\_<実行時間><単位> とコマンド入力し、Enter を押すと、シミュレーションが実行され ます。
  - 例: VSIM> run 100us

もしくは、メイン・ウィンドウを選択し、Run Length 欄に実行したいシミュレーション時間を入力して Run をクリック でも、シミュレーションを実行できます。

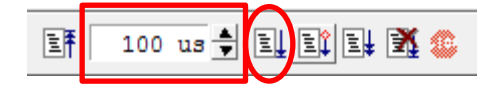

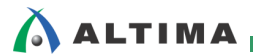

#### 3-8. シミュレーション結果の確認

得られたシミュレーション結果の波形を確認します。

| ) @ Q @ <u>8</u> <u>8</u> @ ] | N 🖪 🚸 💷 | <u>.</u> | ₽│         |            | I 🔳 🧗 🦵  | j 🛛 🕹 🖁 | <u>`</u>   |           |
|-------------------------------|---------|----------|------------|------------|----------|---------|------------|-----------|
| 📰 Wave - Default 🚞            |         |          |            |            |          |         |            |           |
| - 💫 🗸                         | Msgs    |          |            |            |          |         |            |           |
| CLOCK_50                      | 0       |          |            |            |          |         |            |           |
| IR 🔶 CLR                      | 1       |          |            |            |          |         |            |           |
|                               | 1       |          |            |            |          |         |            |           |
| IED LED                       | 0       | 0        |            |            |          |         |            |           |
| <u>∓-</u> ◆ ™                 | 7       | 3        | <u>(</u> 4 | <u>į 5</u> | <u> </u> | 17      | <u> [8</u> | <u>(9</u> |

様々なツールバーを使って、波形を見やすくしてください。主なものを紹介します。

- 🔤 : ピン名の表示方法の切り替え
- I: 指定した範囲を拡大して表示
- 🔍 : 波形の全体表示
- 🕄 : 拡大表示
- 🔍 : 縮小表示

また、16 進数などデータ表示を変更したい場合は、信号を選択して 右クリック ⇒ Radix で変更できます。

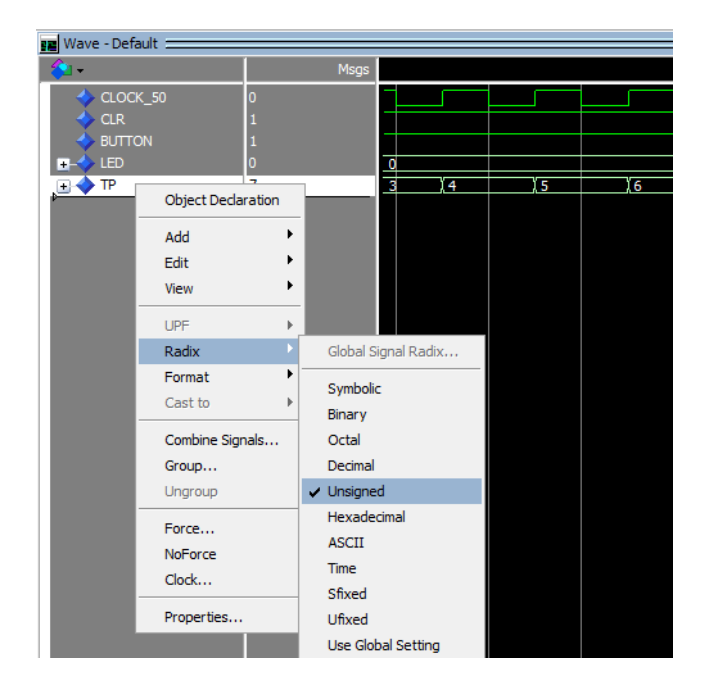

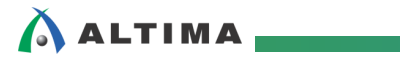

3-9. シミュレーションとプロジェクトの終了

シミュレーションを終了させるには、以下の手順で行います。

- ① Simulate  $\prec = \neg = \neg$  End Simulation でシミュレーションを終了します。
- ② Project ウィンドウをアクティブにして、File メニュー ⇒ Close でプロジェクトを終了させます。

| 🛗 Project - C:/lab/quartus_lab/vhdl/fpga_top 🚃 |       |      |     |                |       |
|------------------------------------------------|-------|------|-----|----------------|-------|
| ▼ Name                                         | Statu | Type | Ord | e Modified     | Δ     |
| simple_counter.vhd                             | 1     | VHDL | 2   | 08/05/2010 11: | 43:56 |
| 📓 chatt.vhd                                    | 1     | VHDL | 0   | 08/05/2010 05: | 47:50 |
| mux_zero.vhd                                   | 1     | VHDL | 1   | 10/03/2014 10: | 38:58 |
| 📓 fpga_top_sim.vhd                             | 1     | VHDL | 4   | 10/03/2014 05: | 17:08 |
| 📓 fpga_top.vhd                                 | - 🗸 - | VHDL | 3   | 04/21/2016 05: | 17:39 |
|                                                |       |      |     |                |       |
|                                                |       |      |     |                |       |
|                                                |       |      |     |                |       |
| 👖 Library 🗙 🛗 Project 🗙                        |       |      |     |                |       |

### <u> 改版履歴</u>

| Revision | 年月      | 概要 |
|----------|---------|----|
| 1        | 2016年5月 | 初版 |

#### 免責およびご利用上の注意

弊社より資料を入手されましたお客様におかれましては、下記の使用上の注意を一読いただいた上でご使用ください。

- 1. 本資料は非売品です。許可無く転売することや無断複製することを禁じます。
- 2. 本資料は予告なく変更することがあります。
- 本資料の作成には万全を期していますが、万一ご不明な点や誤り、記載漏れなどお気づきの点がありましたら、本資料を入手されました下記代理店までご一報いただければ幸いです。
   株式会社アルティマ ホームページ: http://www.altima.co.jp
   技術情報サイト EDISON: http://www.altima.jp/members/index.cfm
   株式会社エルセナ ホームページ: http://www.elsena.co.jp
   技術情報サイト ETS : http://www.elsena.co.jp/elspear/members/index.cfm
- 本資料で取り扱っている回路、技術、プログラムに関して運用した結果の影響については、責任を負いかねますのであらかじめご了承ください。
- 5. 本資料は製品を利用する際の補助的な資料です。製品をご使用になる際は、各メーカ発行の英語版の資料もあわせてご利用ください。